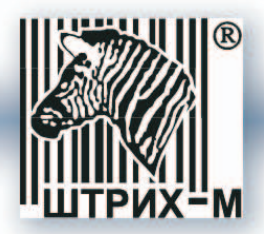

# POS система «ШТРИХ-LightPOS»

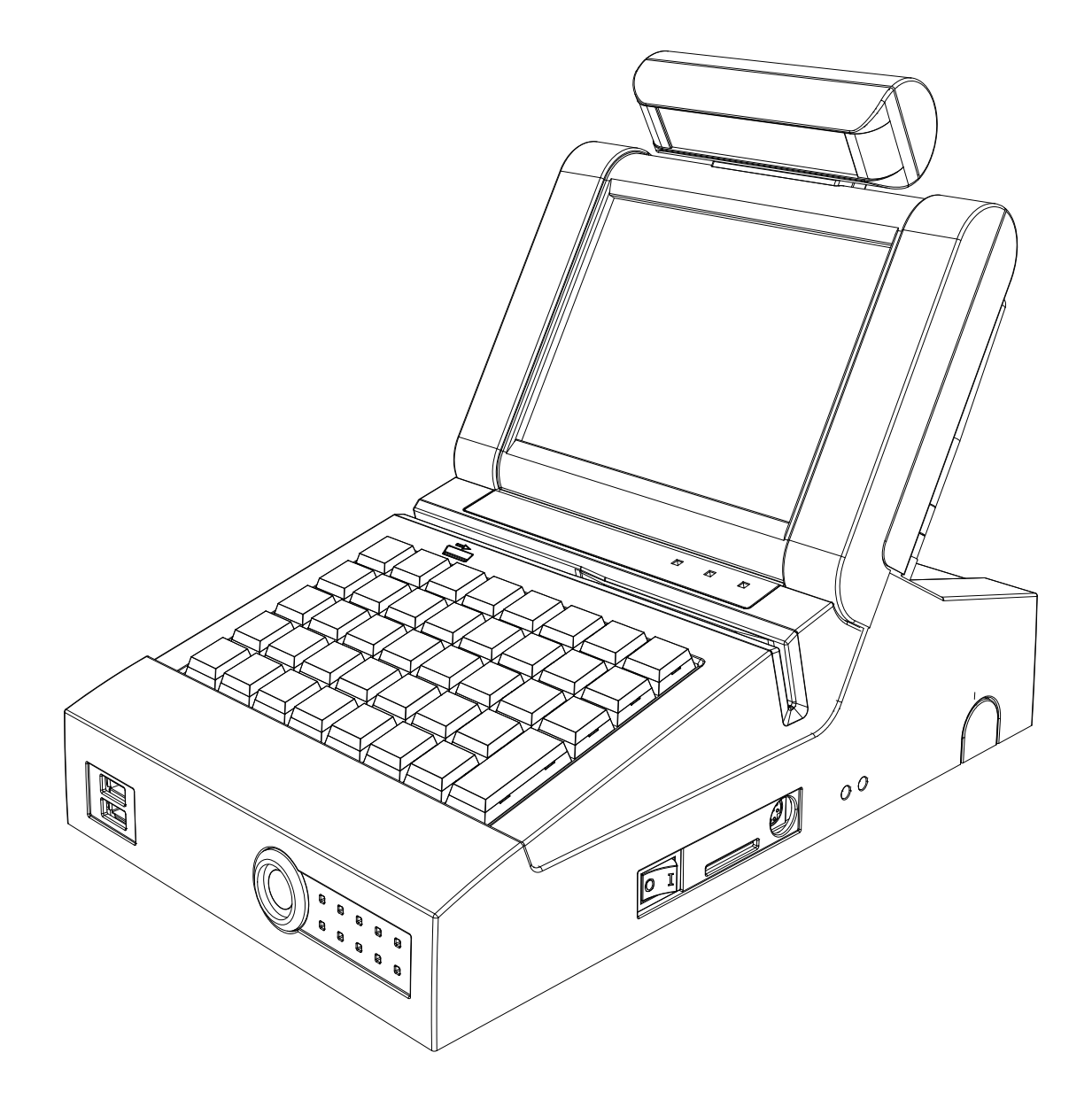

# Руководство по установке

Москва, 2008

## Право тиражирования программных средств и документации принадлежит ЗАО «ШТРИХ-М»

Версия документации: 1.0

Номер сборки:

1

Дата сборки: 19.01.08

# Содержание

| Введение                                       |
|------------------------------------------------|
| Сокращения                                     |
| Комплектность                                  |
| Основные технические данные                    |
| Указания мер безопасности                      |
| Размещение POS-системы                         |
| Внешний вид POS-системы                        |
| Вид спереди                                    |
| Вид сзади                                      |
| Назначение интерфейсных разъемов7              |
| Установка POS-системы                          |
| Проверка работоспособности POS-системы         |
| Порядок разборки POS — системы (снятие узлов)9 |
| Снятие крышки дисплея                          |
| Снятие ТFT дисплея продавца 11                 |
| Снятие клавиатуры                              |
| Снятие корпуса13                               |
| Настройка GPRS в «ШТРИХ-LightPOS»14            |
| Подключение                                    |
| Настройка модема                               |
| Настройка LightPOS                             |
| Настройка модема в «ШТРИХ-LightPOS» 19         |
| Подключение 19                                 |
| Настройка модема 20                            |
| Настройка LightPOS                             |

## Введение

Данный документ представляет собой инструкцию по установке и проверке работоспособности POSсистемы **«ШТРИХ-LightPOS»** (далее POS-система).

POS-система предназначена для автоматизации ввода и первичной обработки данных при выполнении кассовых операций, а также для формирования и вывода отчетных документов.

По устойчивости к климатическим воздействиям POS-система соответствует исполнению УХЛ категории 4.2 по ГОСТ 15150, но для работы при температуре от +10°C до +40°C, при относительной влажности не выше 80% при +35°C и атмосферном давлении от 84 до 107 кПа (от 630 до 800 мм.рт.ст.).

## Сокращения

В данной инструкции использовались следующие сокращения:

| POS | Point of sale               |
|-----|-----------------------------|
| ККМ | Контрольно-кассовая машина  |
| ККТ | Контрольно-кассовая техника |
| ПО  | Программное обеспечение     |
| РМК | Рабочее место кассира       |
| ФР  | Фискальный регистратор      |

## Комплектность

| Наименование                                            | Количество |
|---------------------------------------------------------|------------|
| POS-система «ШТРИХ-LightPOS»                            | 1          |
| Сетевой адаптер с кабелем (опционально)                 | 1          |
| Инструкция по установке (бумажная версия)               | 1          |
| Руководство системного администратора (бумажная версия) | 1          |
| Руководство оператора (бумажная версия)                 | 1          |
| СD-диск с остальной документацией                       | 1          |
| Операционная система Windows CE 4.2 (установлена)       | 1          |
| РМК «ШТРИХ-М: Кассир miniPOS» (установлено)             | 1          |

## Основные технические данные

| Наименование параметров                                         | Значение параметров |
|-----------------------------------------------------------------|---------------------|
| 3.1. Габаритные размеры, мм, не более:                          | 190x300x245         |
| 3.3. Масса, кг, не более                                        | 5,000               |
| 3.4. Характеристики POS-системы:                                |                     |
| 3.4.1. Процессор, ARM совместимый, МГц, не менее                | 266                 |
| 3.4.2. ОЗУ, Мб, не менее                                        | 64                  |
| 3.4.3. ПЗУ, Мб, не менее                                        | 64                  |
| 3.4.4. Интерфейсные порты:                                      |                     |
| RS-232, не менее                                                | 2                   |
| USB, не менее                                                   | 5                   |
| PS/2, не менее                                                  | 1                   |
| Ethernet 10 Mb RJ 45, не менее                                  | 1                   |
| встроенный RS 232 для подключения ККМ, не менее                 | 1                   |
| 3.4.5. Встроенный считыватель магнитных карт, дорожек, не менее | 2                   |
| 3.4.6. Встроенная программируемая клавиатура, клавиш, не менее  | 24                  |
| 3.4.7. Монитор 6,4" TFT-LCD, разрешение, не менее               | 640x480             |
| 3.5. Силовые характеристики POS-системы:                        |                     |
| Входное напряжение переменное частотой 50(+-1) Гц, В            | ~220(+10% - 15%)    |
| Номинальный ток, мА                                             | 200                 |
| Потребляемая мощность, Вт, не более                             | 40(без ККМ)         |
| 3.6. Время непрерывной работы, не менее, час                    | 16                  |

## Указания мер безопасности

К работе на POS-системе и ее техническому обслуживанию должны допускаться только операторы и специалисты по ремонту и обслуживанию, прошедшие инструктаж по технике безопасности. Все сборочно-разборочные работы, замену элементов производить только при выключенной из розетки сетевой вилке POS-системы.

#### Размещение POS-системы

POS-система должна быть установлена на прочной ровной поверхности. POS-систему запрещается подвергать различного рода вибрациям и ударам. Место расположения POS-системы должно быть защищено от прямых солнечных лучей, источников тепла, влажности и пыли. При распаковке POS-системы необходимо проверить наличие комплекта поставки и убедиться в отсутствии внешних дефектов.

## Внешний вид POS-системы

## Вид спереди

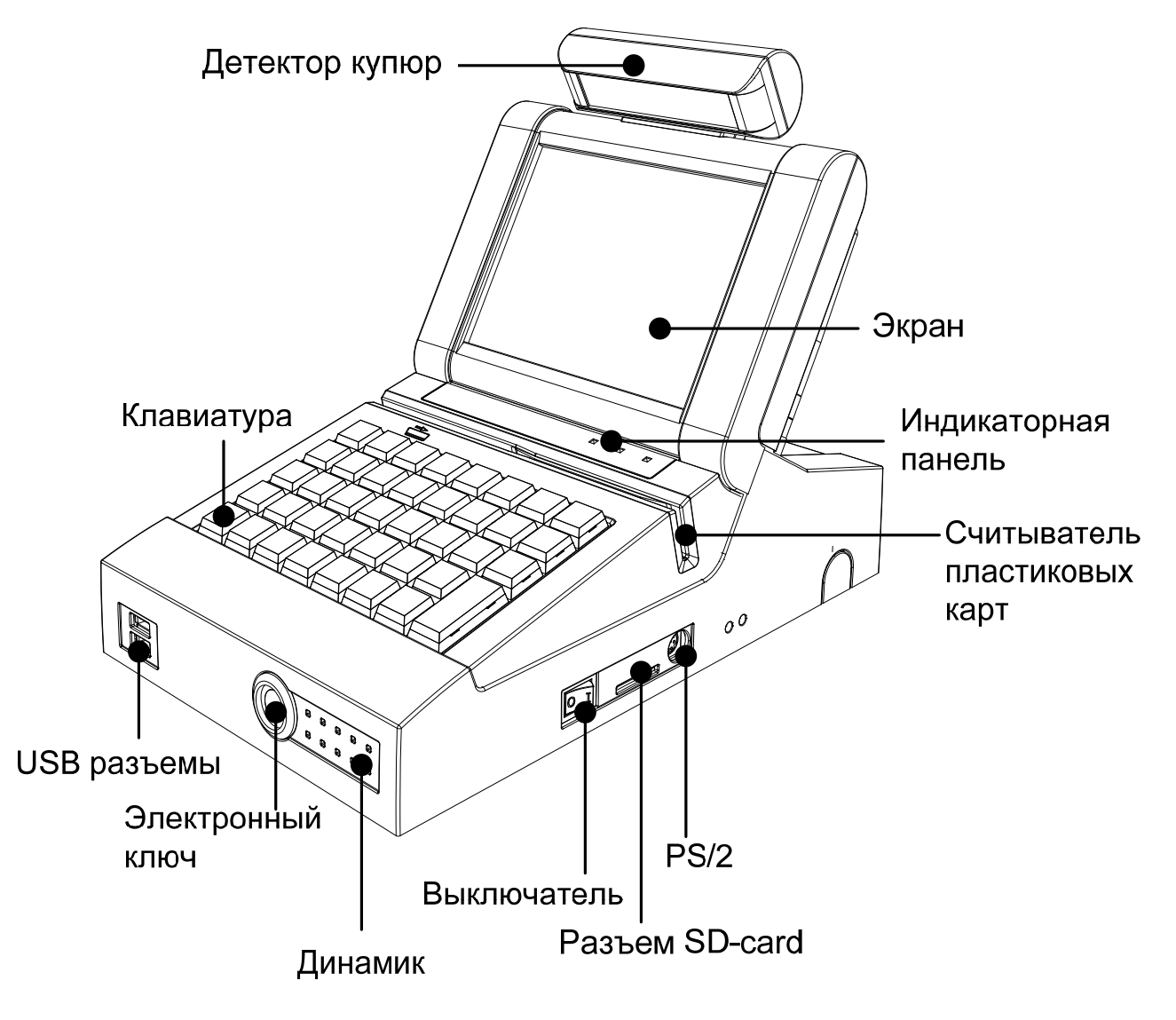

Рисунок 1 Вид спереди

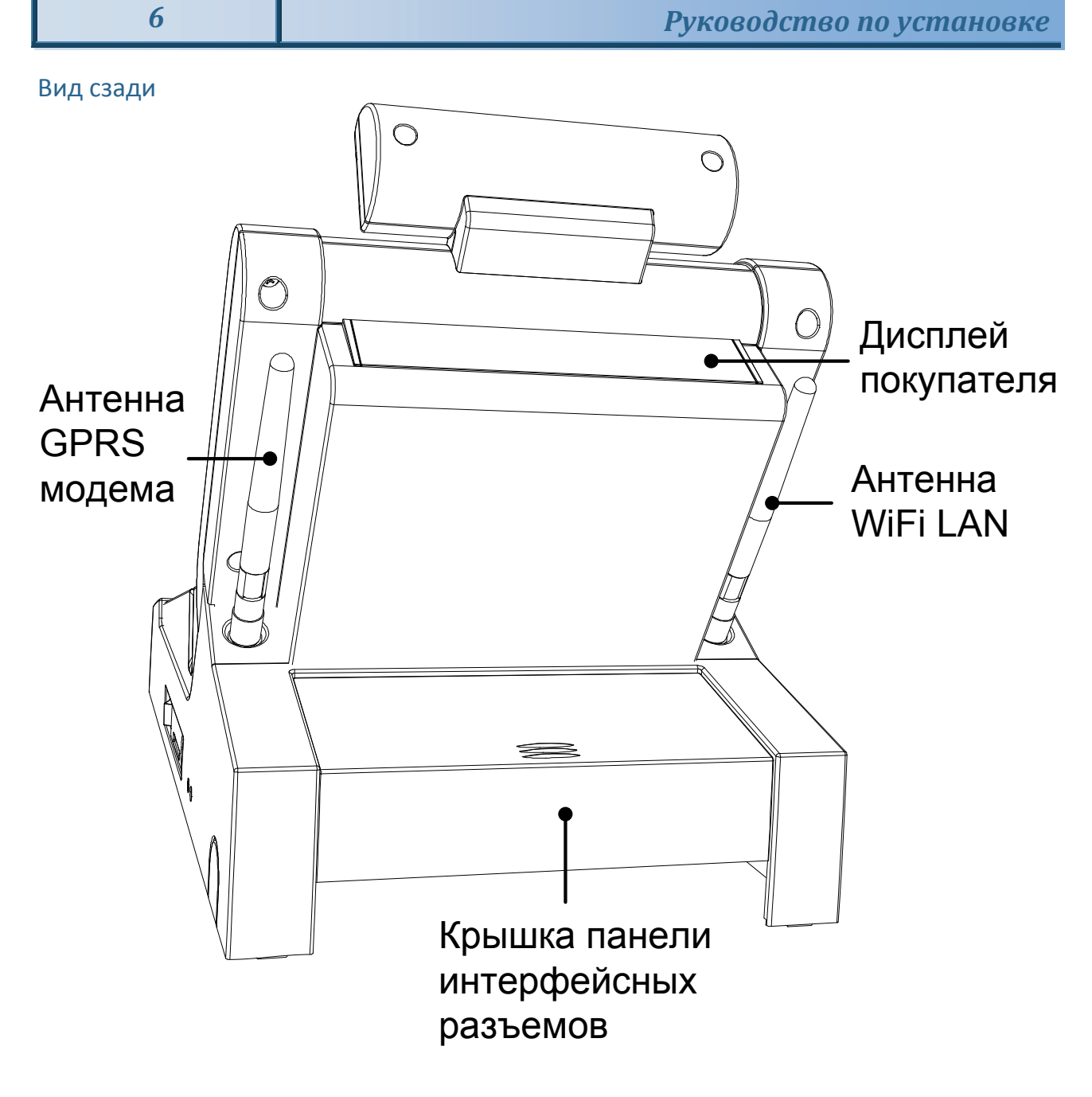

6

Рисунок 2 Вид сзади

## POS система «ШТРИХ-LightPOS»

## Назначение интерфейсных разъемов

Интерфейсные разъёмы размещены за крышкой отсека интерфейсных разъёмов, которая расположена на задней панели корпуса POS-системы (см.Рисунок 2)

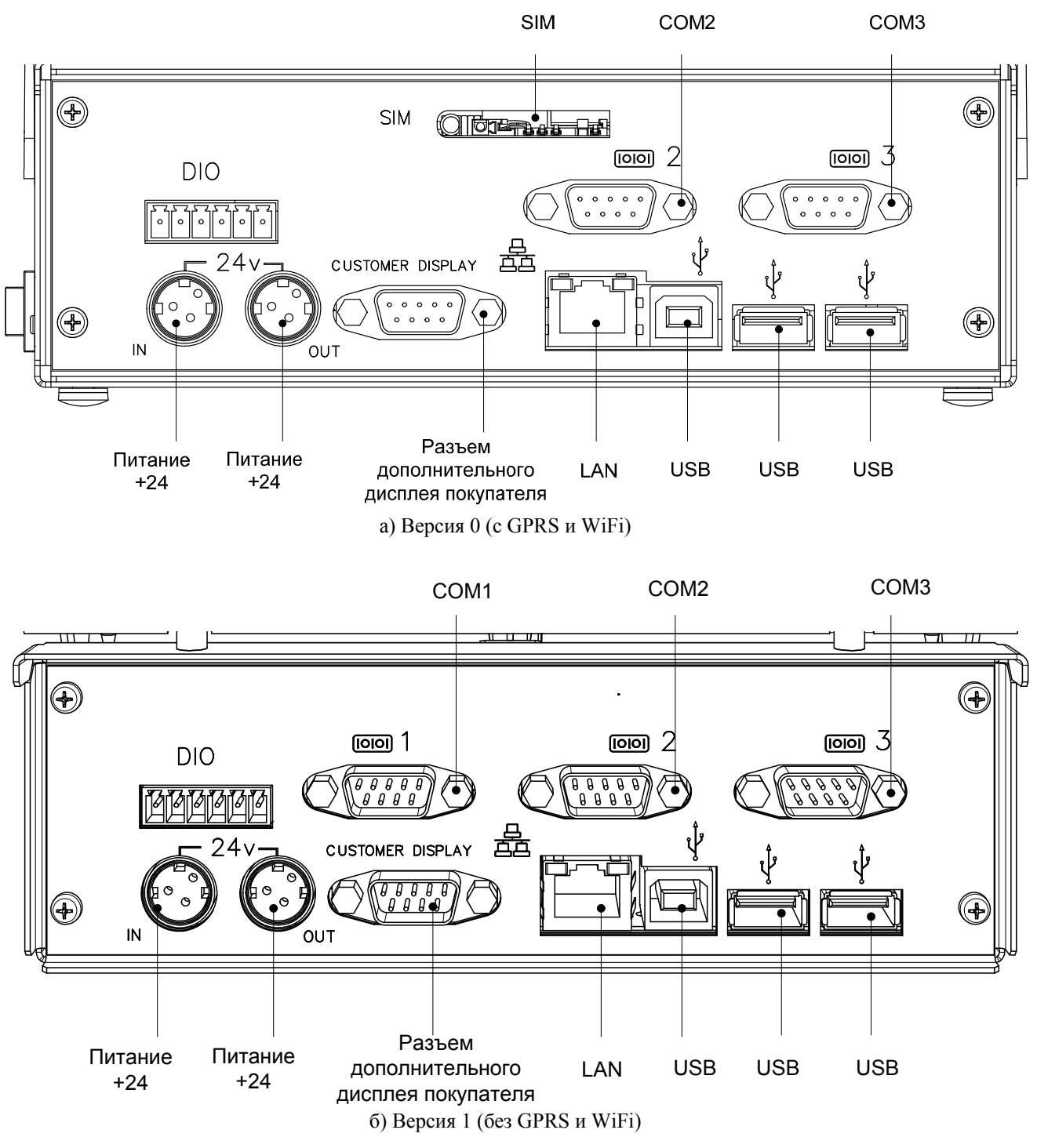

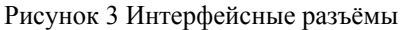

## Установка POS-системы

После размещения POS-системы на рабочем месте при необходимости подключить сканер штрихкода (в комплект поставки не входит) к последовательному порту COM1 или COM3 или порту клавиатуры PS/2 POS-системы.

## Проверка работоспособности POS-системы

- 1. Вставьте сетевую вилку POS-системы в розетку сети переменного тока.
- 2. Переведите тумблер питания POS-системы в положение «Включено».
- При запуске POS-системы автоматически загружается PMK «ШТРИХ-М: Кассир miniPOS». Дальнейшая проверка работоспособности осуществляется в соответствии с документацией на PMK «ШТРИХ-М: Кассир miniPOS».

## Порядок разборки POS – системы (снятие узлов)

Прежде чем приступить к снятию узлов

1. Снимите заднюю крышку отсека интерфейсных разъемов:

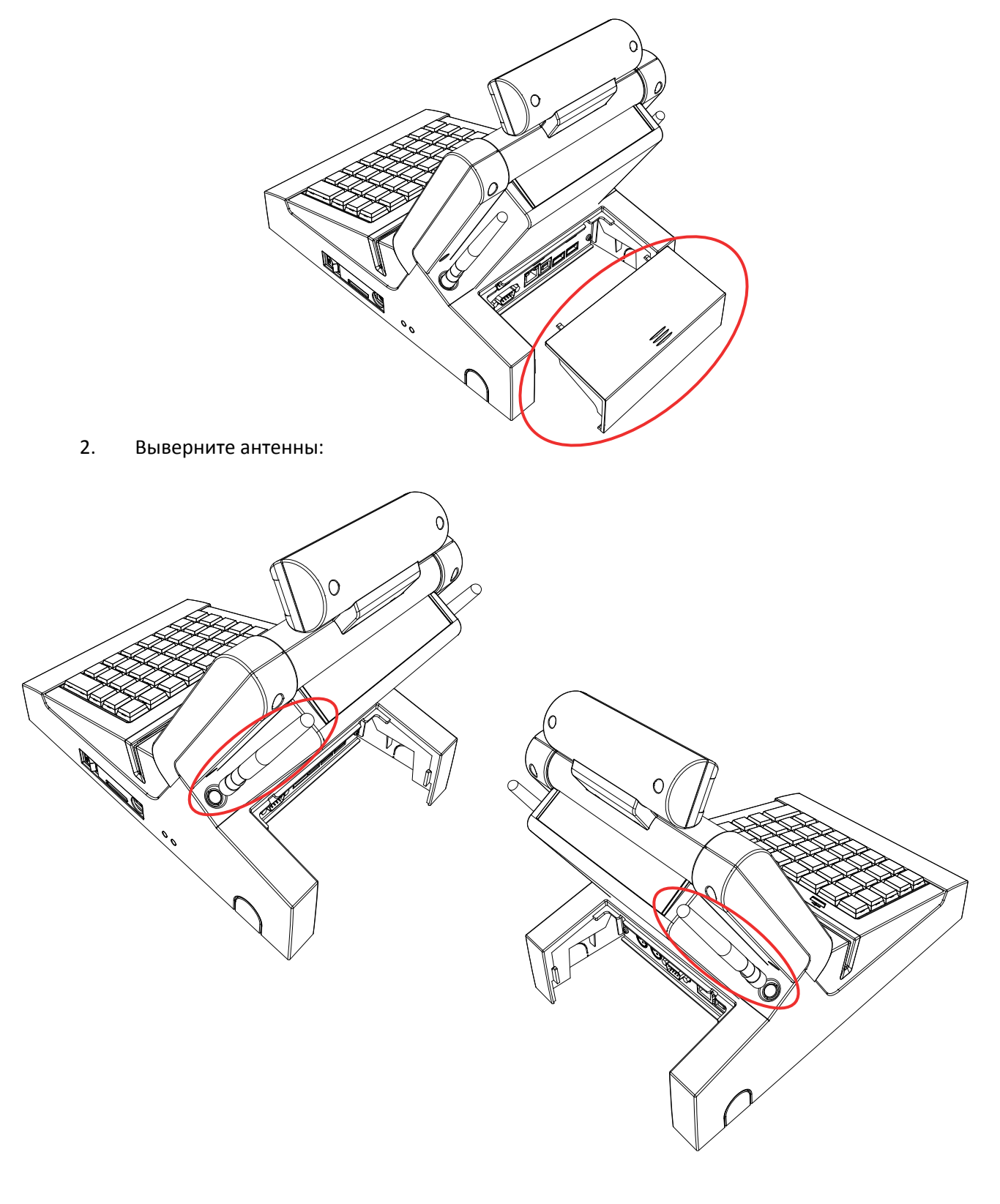

## Снятие крышки дисплея

1. Выверните 4 винта крепления крышки дисплея:

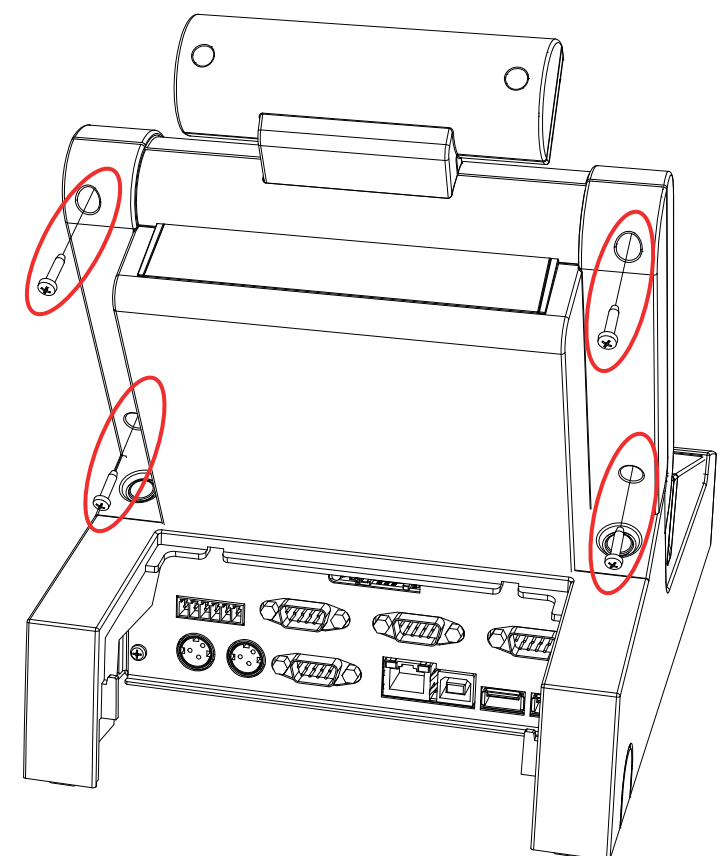

2. Снимите крышку дисплея (на которой крепится дисплей покупателя):

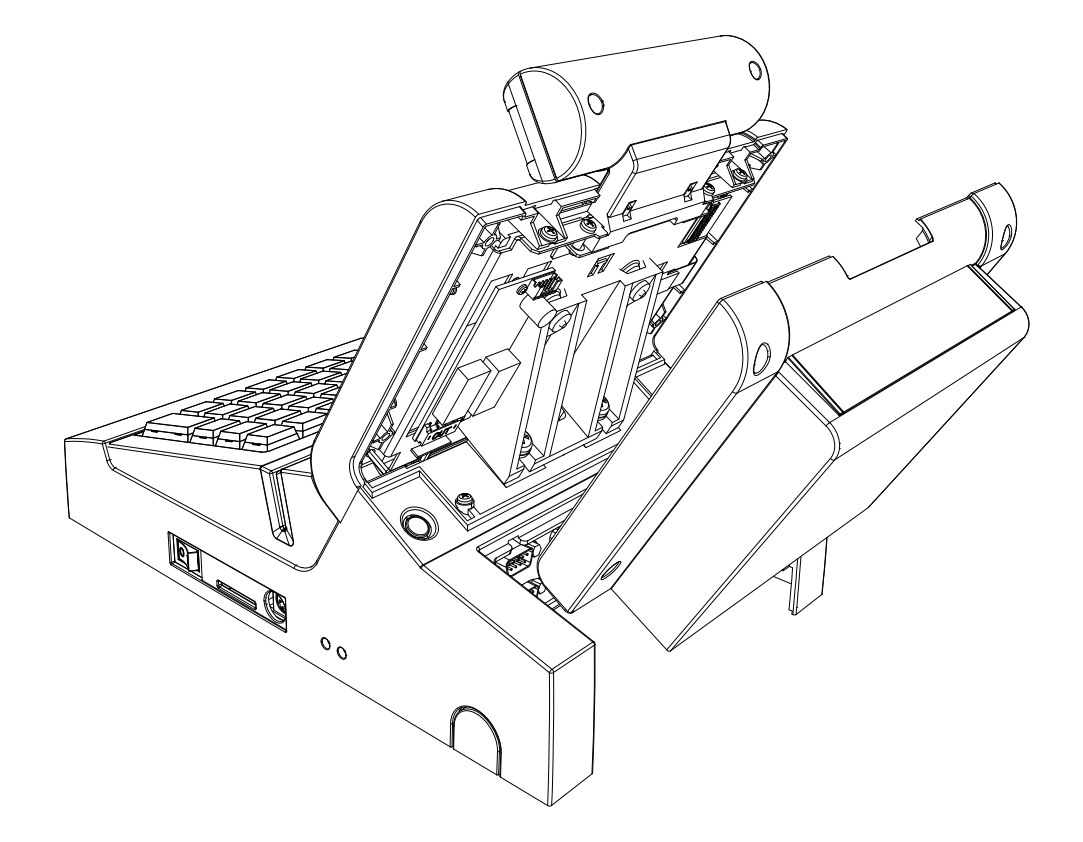

## Снятие TFT дисплея продавца

Примечание: На рисунках детектор купюр не показан (снят).

1. Выверните винты крепления дисплея продавца

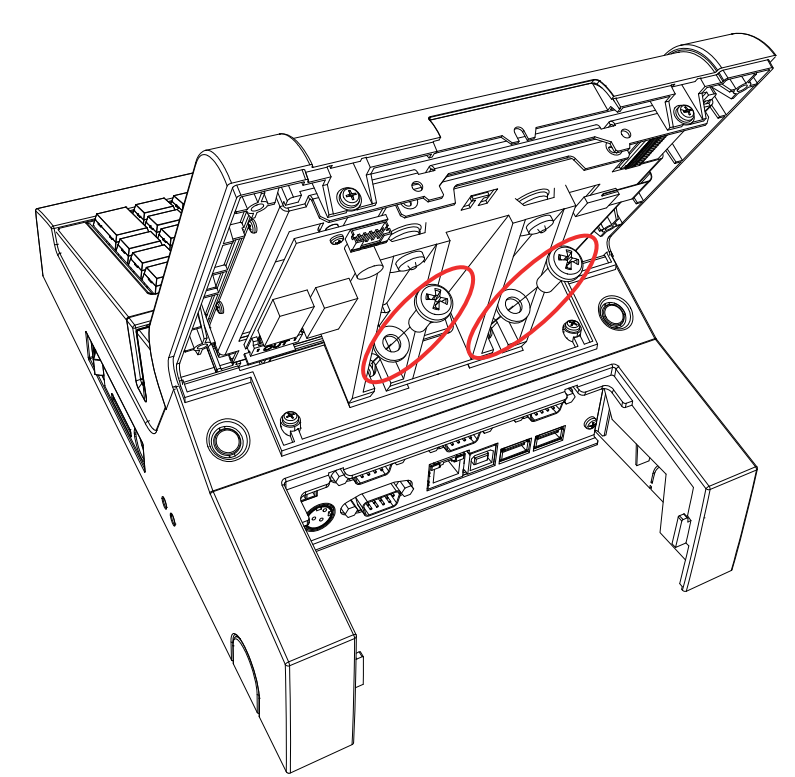

2. Снимите дисплей продавца:

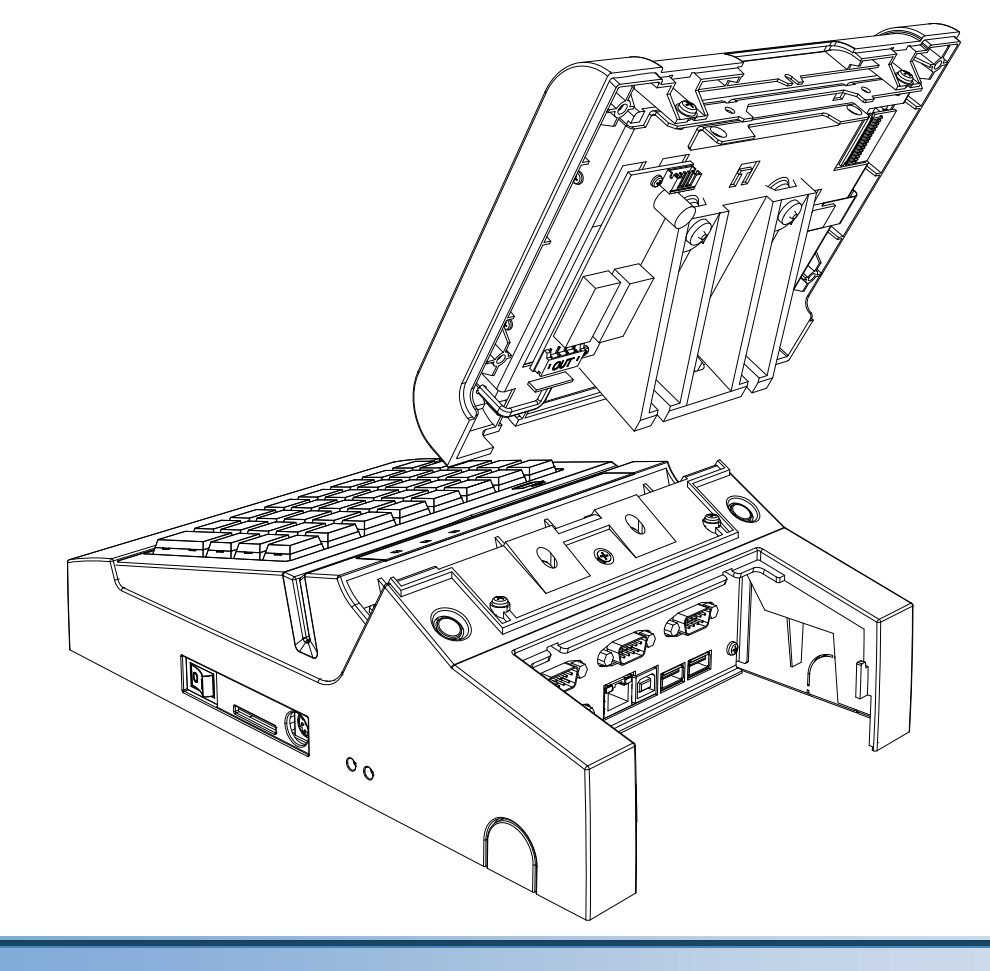

#### Снятие клавиатуры

1. Выверните винты крепления клавиатуры:

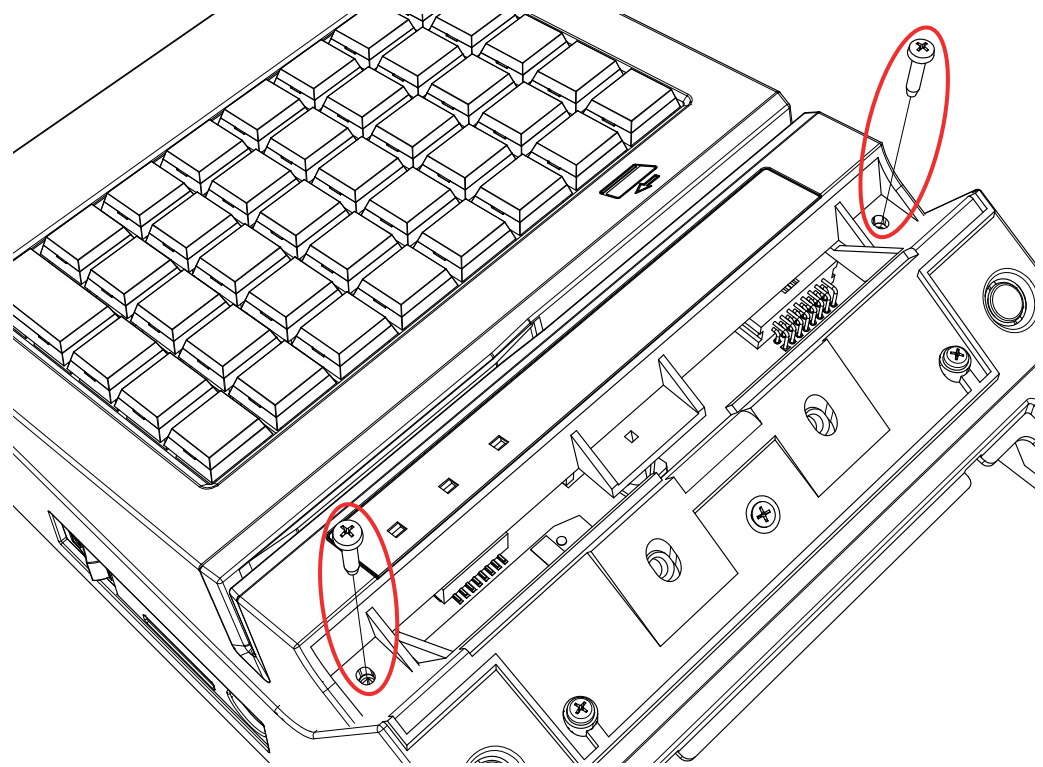

2. Выньте клавиатуру:

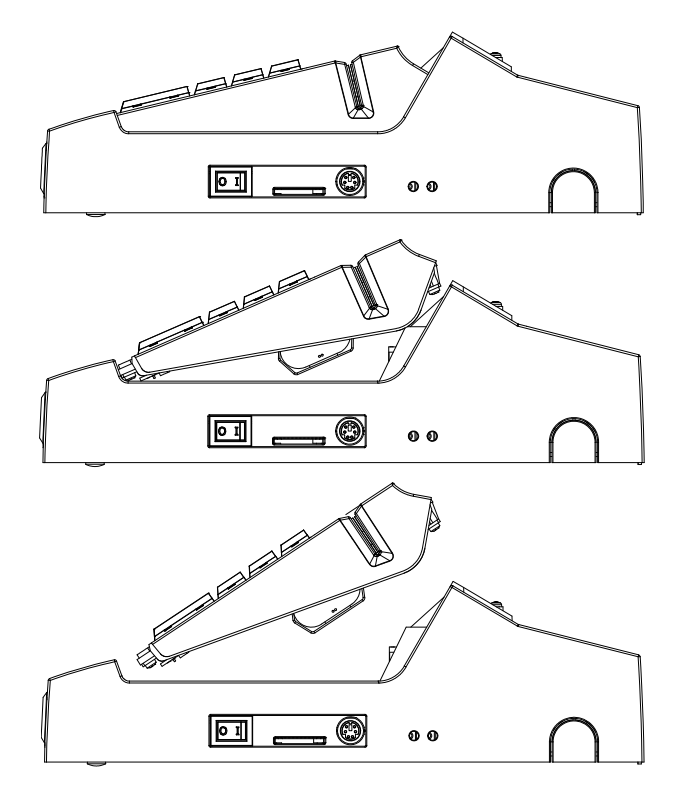

## Снятие корпуса

3. Выверните 4 винта, крепящих крышку корпуса:

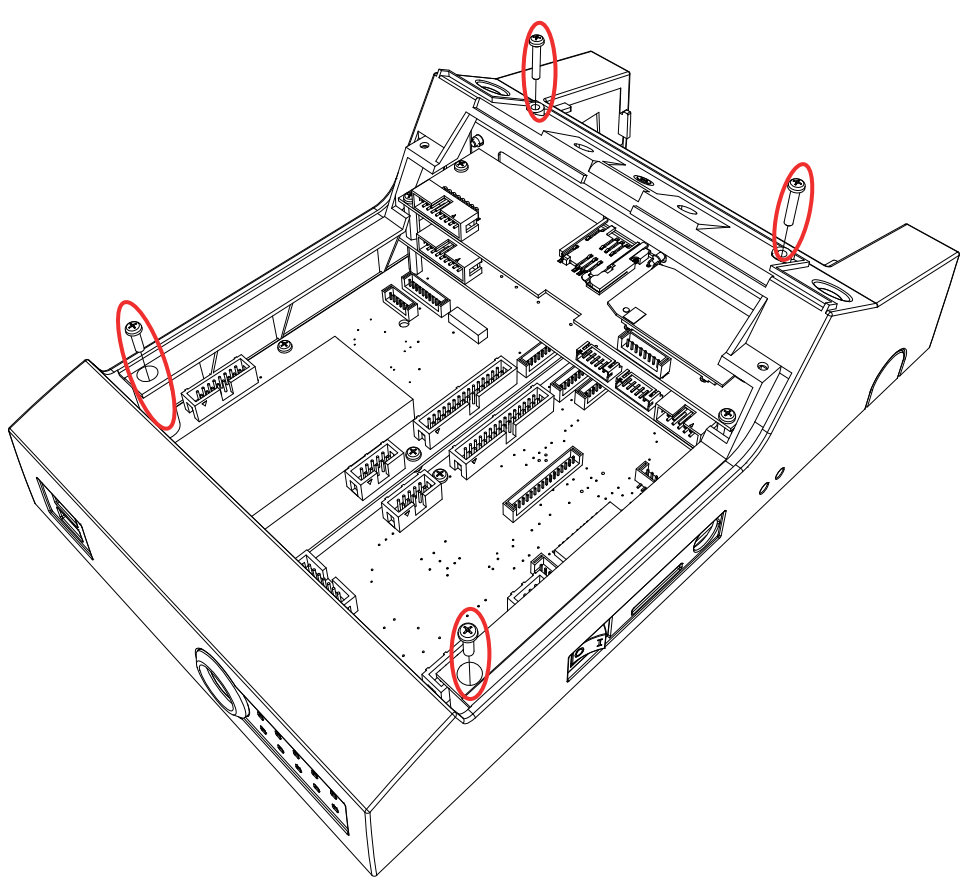

4. Снимите корпус POS системы:

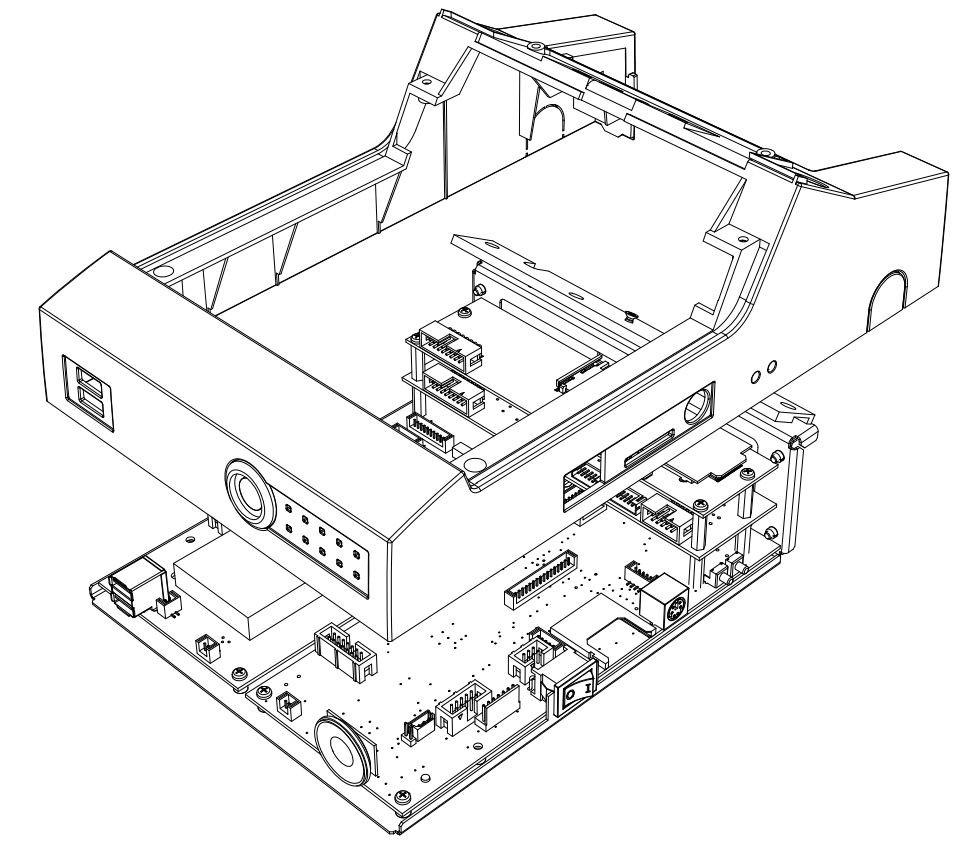

## Настройка GPRS в «ШТРИХ-LightPOS»

**GPRS (GeneralPacketRadio Service)** – технология пакетной передачи данных, которая позволяет получать и передавать информацию с помощью специального GPRS – модема или мобильного телефона.

Наличие GPRS-модема в ШТРИХ-LightPOS (далее LightPOS) позволяет загружать базы данных и выгружать отчеты о продажах без необходимости подключать LightPOS к некоторой сети.

Настройка GPRS осуществляется в три этапа: подключение модема к LightPOS, настройка модема и непосредственно настройка LightPOS.

Все настройки протестированы для модема «Wavecom» и провайдера «МТС».

#### Подключение

Необходимо подключить GPRS-модем к разъему COM1 LightPOS (подробную схему расположения интерфейсных разъемов LightPOS смотрите в **«Руководстве по техническому обслуживанию и ремонту ШТРИХ-LightPOS»**).

## Настройка модема

- a) Необходимо в меню Settings \Control Panel \Network and Dail-up Connections.
- b) Далее необходимо перейти к диалогу создания нового соединения (**Make New Connection**). Для дальнейшей настройки нужно нажать кнопку **«Далее»**.

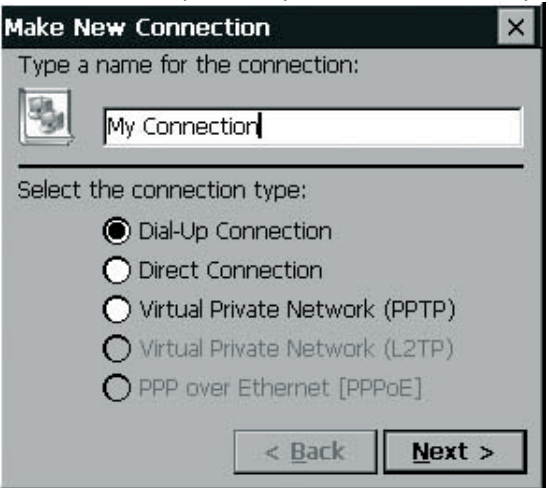

c) В появившемся окне «**Modem**» необходимо установить параметры так, как показано на рисунке ниже, а затем нажать на кнопку **«Configure...»** 

| Modem                  |                | ×              |
|------------------------|----------------|----------------|
| My Connection          |                |                |
| Select a modem:        |                |                |
| Hayes Compatible on Co | OM1:           |                |
|                        | [              | Configure      |
| TCP/IP Settings        | Securit        | y Settings     |
|                        | < <u>B</u> ack | <u>N</u> ext > |

B окне «Device properties» на закладке «Port Settings» необходимо установить скорость обменя данными «Baud Rate» равной 115200 бод (по умолчанию - 19200).

| Device Properties                                  |                             | ок 🗙            |
|----------------------------------------------------|-----------------------------|-----------------|
| Port Settings Call Options                         |                             |                 |
|                                                    | <sub>f</sub> Connection Pre | eferences —     |
| <u>Manual Dial (user supplies dial</u><br>strings) | Baud Rate                   | 115200          |
| r Terminals                                        | <u>D</u> ata Bits           | 8 💌             |
| Use terminal window                                | <u>P</u> arity              | None 💌          |
| 🗆 betore dialing                                   | <u>S</u> top Bits           | 1               |
| Use terminal window <u>a</u> fter dialing          | Elow Control                | ,<br>Hardware 🗨 |

e) На закладке «Call Options» поле «Extra Settings» - это поле ввода строки инициализации.
Формат строки инициализации для работы с GPRS обычно выглядит так:
+CGDCONT=1,"IP","internet.[провайдер].ru"

где "IP" — строка "IP" (с кавычками), " internet.[провайдер].ru " — название точки доступа к GPRS. На месте '[провайдер]' необходимо написать имя конкретного используемого вами провайдера. Дальнейшая настройка происходит по нажатию кнопки «OK».

| Device Prope                                  | rties                                                                                                    | OK ×         |
|-----------------------------------------------|----------------------------------------------------------------------------------------------------|--------------|
| Port Settings                                 | Call Options                                                                                                    |              |
| Call Setup -<br>☑ Cancel<br>☑ Wait fo<br>Wait | the call if not connected within $120$ seconds<br>r dial tone before dialing<br>: for credit card tone 0 seconds |              |
| E <u>x</u> tra Settings<br> -                 | (special modem commands may be inserted into the<br>-CGDCONT=1, "IP", "internet.mts.ru"                          | dial string) |

f) После того, как выполнены предыдущие два шага, по нажатию кнопки «Next» переходим к окну настройки телефонного номера «Phone Number». Обычно для доступа к GPRS используется «псевдономер» \*99#, но тут нужно быть внимательным. В зависимости от модели модема и оператора номер может немного отличаться, например \*99\*\*\*1#, где цифра обозначает номер «профиля» доступа к сети, если таковой имеется в модеме (уточнить формат набора номера можно в документации на модем). Значения кодов страны и города не изменяем, поскольку выбранный ранее шаблон набора номера все равно не предполагает их использования.

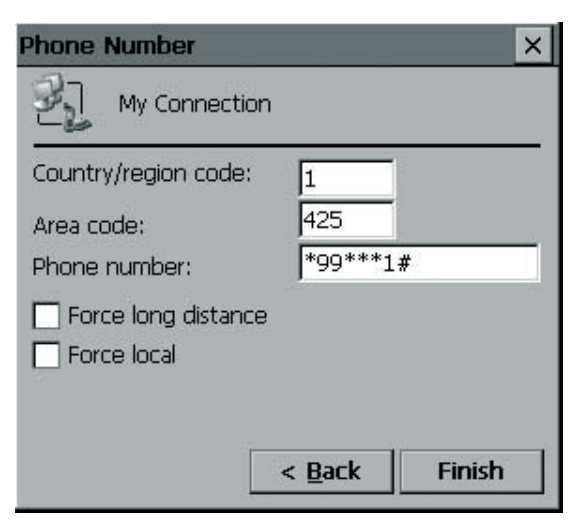

g) Затем нажимаем кнопку «Finish» для завершения создания соединения.

h) Подключиться к Интернету можно, открыв контекстное меню на названии созданного соединения в появившемся диалоге и выбрав пункт «Connect».В полях «User Name» и «Password» необходимо указать имя, под которым происходит подключение к услугам вашего провайдера, и пароль доступа. Для дальнейшей настройки в текущем окне необходимо нажать кнопку «Dial Properties...».

| <b>Э</b> д мус   | onnection     |                       |
|------------------|---------------|-----------------------|
| User Name:       | mts           | Phone: *99***1#       |
| Password:        | ***           | Dial from: Work       |
| D <u>o</u> main: |               | Dial Properties       |
|                  | Save password | <u>Connect</u> Cancel |

B окне «Dailing Properties» необходимо удостовериться, что значения кодов страны и города совпадают с установленными ранее на шаге f) и нажать кнопку «Dailing Patterns...».

| Dialing Properties     | 5                           |                |     |             | ок 🗙   |
|------------------------|-----------------------------|----------------|-----|-------------|--------|
| When dialing from:     | Work                        |                | -   | <u>N</u> ew | Remove |
| Local settings a       | re:                         | 425            | Dia | ling Datte  |        |
| The local <u>c</u> oun | try/region code is:         | 1              |     |             | 3113   |
| 0-2                    | Dial using:                 | O <u>T</u> one | O e | ulse        |        |
| Disable call ;         | <u>w</u> aiting by dialing: |                | 7   |             |        |

j) Далее в окне «Dailing Patterns» необходимо в поле «For Local calls dial:» прописать «G».

| Dialing Patterns                                                       | ок 🗙       |
|------------------------------------------------------------------------|------------|
| Edit the dialing pattern for each type of call to the phone is dialed. | change how |
| For Local calls dial:                                                  |            |
| G                                                                      |            |
| For Long Distance calls dial:                                          |            |
|                                                                        |            |
| For International calls dial:                                          |            |
| (E,e = Country/Region Code; F,f = Area Co<br>Number)                   | de; G,g =  |

По нажатию кнопки «**OK**» происходит сохранение настроек.

k) По нажатию кнопки «Connect» в окне «Dial-Up Connection» происходит соединение.

## Настройка LightPOS

- а) Для того, чтобы настроить обмен mniPOS, использую GPRS, необходимо из меню «Супервизор» нажать на кнопку «Настройка программы» и перейти на закладку «Обмен» (подробенее о настройках программы смотрите «Руководство системного администратора ШТРИХ-М: Кассир-miniPOS»).
- b) На данной закладке необходимо в поле «Имя файла справочника товаров» прописать путь к базе данных товаров. Например,

#### ftp://ftp.shtrih-m.ru/MiniPOS/testbase/demo.spr

По указанному адресу находится тестовая версия справочника товаров для LightPOS. Для доступа к данному ресурсу используется анонимный вход, то есть без указания пользователя и пароля. При этом разрешено только чтение информации.

Аналогичным образом необходимо указать **«Имя файла-флага загрузки», «Имя файла** отчета о продажах» и «Имя файла-флага выгрузки».

 с) Для обмена данными необходимо из меню «Супервизор» нажать на кнопку «Обмен данными» и в появившемся окне выбрать «Загрузка справочника» или «Выгрузка отчетов».

## Настройка модема в «ШТРИХ-LightPOS»

Настройка модема осуществляется в три этапа: подключение модема к LightPOS, настройка модема и непосредственно настройка LightPOS.

Все настройки протестированы для модема фирмы «Eline».

#### Подключение

Необходимо соединить последовательным кабелем RS-232 соответствующий разъем модема и разъем COM1 LightPOS (подробную схему расположения интерфейсных разъемов LightPOS смотрите в «Руководстве по техническому обслуживанию и ремонту ШТРИХ-LightPOS»).

#### Настройка модема

- a) Необходимо в меню Settings \Control Panel \Network and Dail-up Connections.
- b) Далее необходимо перейти к диалогу создания нового соединения (**Make New Connection**). Для дальнейшей настройки нужно нажать кнопку **«Далее»**.

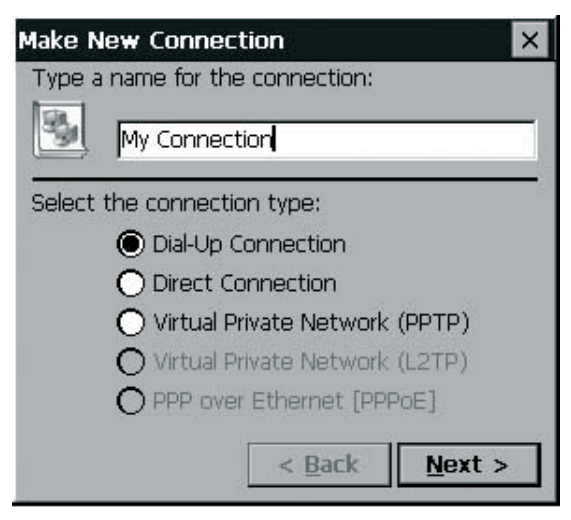

c) В появившемся окне «Modem» необходимо установить параметры так, как показано на рисунке ниже, а затем нажать на кнопку «Configure…»

| Modem                                      |                           | ×        |
|--------------------------------------------|---------------------------|----------|
| My Connectio                               | 'n                        |          |
| Select a modem:                            |                           |          |
| Hayes Compatible on                        | COM1:                     |          |
|                                            | Config                    | ure      |
| TCP/IP Settings                            | . Security Setti          | ings     |
|                                            |                           |          |
|                                            |                           |          |
|                                            | < <u>B</u> ack <u>N</u> e | ext >    |
| ,                                          |                           |          |
| Port Settings Call Options                 |                           |          |
|                                            | Connection Pre            | ferences |
| ☐ Manual Dial (user supplies dial strings) | Baud Rate                 | 115200 - |
| Terminale                                  | <u>D</u> ata Bits         | 8 🔻      |
|                                            | Parity                    | None     |
| before dialing                             | Stop Bits                 |          |
| Use terminal window <u>a</u> fter          | Elow Control              | Hardware |

На закладке «Call Options» поле «Extra Settings» - это поле ввода строки инициализации. В данной строке необходимо ввести команду модема «Считать сигнал DTR всегда включенным» (ввод команды производится без префикса AT). Например: для модема фирмы «Eline» эта строка будет выглядеть как &D0

Дальнейшая настройка происходит по нажатию кнопки «ОК».

| Device Prope           | erties                                                                                                    | ок ×       |
|------------------------|----------------------------------------------------------------------------------------------------|------------|
| Port Settings          | Call Options                                                                                                    |            |
| Call Setup             | I the call if not connected within 120 seconds<br>or dial tone before dialing<br>it for credit card tone 0 seconds |            |
| E <u>x</u> tra Setting | is (special modern commands may be inserted into the di<br>&D0                                                     | al string) |

d) После того, как выполнены предыдущие два шага, по нажатию кнопки «**Next**» переходим к окну настройки телефонного номера «**Phone Number**».

В данное поле нужно ввести телефонный номер провайдера.

Значения кодов страны и города не изменяем, поскольку выбранный ранее шаблон набора номера все равно не предполагает их использования.

| Phone Number                                        |                     | ×      |
|-----------------------------------------------------|---------------------|--------|
| My Connection                                       |                     |        |
| Country/region code:<br>Area code:<br>Phone number: | 1<br>425<br>1001010 |        |
| Force long distance                                 |                     |        |
|                                                     | < <u>B</u> ack      | Finish |

Затем нажимаем кнопку «Finish» для завершения создания соединения.

e) Подключиться к Интернету можно, открыв контекстное меню на названии созданного соединения в появившемся диалоге и выбрав пункт «Connect».

| al-Up Connect    | ion           |                        |
|------------------|---------------|------------------------|
| User Name:       | mts           | Phone: *99***1#        |
| Password:        | ***           | Dial from: Work        |
| D <u>o</u> main: |               | Dial Properties        |
|                  | Save password | <u>C</u> onnect Cancel |

В полях «User Name» и «Password» необходимо указать имя, под которым происходит подключение к услугам вашего провайдера, и пароль доступа. Для дальнейшей настройки в текущем окне необходимо нажать кнопку «Dial Properties...».

B окне «Dailing Properties» необходимо удостовериться, что значения кодов страны и города совпадают с установленными ранее на шаге f) и нажать кнопку «Dailing Patterns...».

| Dialing Properties             | 8                                          |                |     |             | OK ×   |
|--------------------------------|--------------------------------------------|----------------|-----|-------------|--------|
| When dialing from:             | Work                                       |                | -   | <u>N</u> ew | Remove |
| <b>Local settings a</b><br>The | r <b>e:</b><br>local <u>a</u> rea code is: | 425            | Dia | ling Patte  | erns   |
| The local <u>c</u> oun         | try/region code is:                        | 1              |     |             |        |
| Disable call ;                 | Dial using:<br><u>w</u> aiting by dialing: | ● <u>T</u> one | O P | ulse        |        |

g) Далее в окне «Dailing Patterns» необходимо для заданного местоположения (Location) указать символ G (буква E в шаблоне означает код страны, F — код города, G — собственно телефонный номер). Если вы не планируете подключаться к Интернету вне пределов своего города, то достаточно исправить шаблон «местные звонки» (For Local calls dial:).

| Dialing Patterns                                                             | OK ×      |
|------------------------------------------------------------------------------|-----------|
| Edit the dialing pattern for each type of call to ch<br>the phone is dialed. | hange how |
| For Local calls dial:                                                        |           |
| G                                                                            |           |
| For Long <u>D</u> istance calls dial:                                        |           |
| For International calls dial:                                                |           |
| (E,e = Country/Region Code; F,f = Area Code<br>Number)                       | e; G,g =  |

По нажатию кнопки «**ОК**» происходит сохранение настроек.

По нажатию кнопки «Connect» в окне «Dial-Up Connection» происходит соединение.

## Настройка LightPOS

- а) Для того, чтобы настроить обмен *LightPOS*, используя модем, необходимо из меню «Супервизор» нажать на кнопку «Настройка программы» и перейти на закладку «Обмен» (подробнее о настройках программы смотрите «Руководство системного администратора ШТРИХ-М: Кассир miniPOS»).
- b) На данной закладке необходимо в поле «Имя файла справочника товаров» прописать путь к базе данных товаров. Например,

ftp://ftp.shtrih-m.ru/miniPOS/testbase/demo.spr

По указанному адресу находится тестовая версия справочника товаров для **LightPOS**. Для доступа к данному ресурсу используется анонимный вход, то есть без указания пользователя и пароля. При этом разрешено только чтение информации.

Аналогичным образом необходимо указать **«Имя файла-флага загрузки», «Имя файла** отчета о продажах» и «Имя файла-флага выгрузки».

с) Для обмена данными необходимо из меню «Супервизор» нажать на кнопку «Обмен данными» и в появившемся окне выбрать «Загрузка справочника» или «Выгрузка отчетов».

# ЗАО «Штрих-М»

# http://www.shtrih-m.ru/

## info@shtrih-m.ru

#### 115280, г. Москва, ул. Мастеркова, д. 4, ЗАО «Штрих-М»

(495) 787-60-90 (многоканальный)

#### Служба поддержки и технических консультаций:

Техническая поддержка пользователей программных продуктов «Штрих-М». Решение проблем, возникающих во время эксплуатации торгового оборудования (ККМ, принтеров, сканеров, терминалов и т.п.) и программного обеспечения (от тестовых программ и драйверов до программно-аппаратных комплексов).

| Телефон:      | (495) 787-60-96, 787-60-90 (многоканальный).                |
|---------------|-------------------------------------------------------------|
| E-mail:       | support@shtrih-m.ru                                         |
| Наши филиалы: | Санкт-Петербург (812) 622-11-00; Казань (843) 570-39-43;    |
|               | Новосибирск (383) 202-00-83; Ростов-на-Дону (863) 269-55-99 |

#### Отдел продаж:

Отдел по работе с клиентами, оформление продаж и документов, информация о наличии товаров.

Консультации по вопросам, связанным с торговым оборудованием, программным обеспечением, их интеграцией и внедрением.

| Телефон:      | (495) 787-60-90 (многоканальный).                           |
|---------------|-------------------------------------------------------------|
| Телефон/факс: | (495) 787-60-99                                             |
| E-mail:       | sales@shtrih-m.ru                                           |
| Наши филиалы: | Санкт-Петербург (812) 622-11-00; Казань (843) 570-39-41;    |
|               | Новосибирск (383) 202-00-84; Ростов-на-Дону (863) 269-55-99 |

#### Отдел по работе с партнерами:

Отдел по работе с партнерами «Штрих-М» и крупными клиентами.

| Телефон:           | (495) 787-60-90 (многоканальный).                    |
|--------------------|------------------------------------------------------|
| Телефон/факс:      | (495) 787-60-99.                                     |
| E-mail:            | <u>partners@shtrih-m.ru</u> , <u>cto@shtrih-m.ru</u> |
| Отдел торговых сис | стем:                                                |
| Телефон:           | (495) 787-60-90 (многоканальный).                    |
| Телефон/факс:      | (495) 787-60-99                                      |
| E-mail:            | market@shtrih-m.ru                                   |

#### Отдел разработки:

Отдел разработки программных (драйверы, программы и т.д.) и аппаратных (ККМ, весы, MemoPlus и прочее) продуктов, предлагаемых «Штрих-М».

E-mail: <u>info@shtrih-m.ru</u>